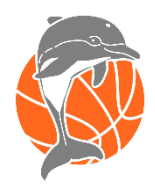

# WEBOVÁ APLIKACE BAKALÁŘI

Vážení rodiče,

od 1. 9. 2020 přechází naše škola od 4. ročníku na systém elektronických třídnic a žákovských knížek. V 1. až 3. ročníku zůstává stále "papírová žákovská knížka". Škola používá systém Bakaláři, do kterého budou mít žáci a jejich zákonní zástupci přístup přes webovou aplikaci.

Od třídních učitelů obdrží žáci a jejich zákonní zástupci přihlašovací údaje do systému. Přihlašování rodičů a žáků probíhá přes samostatné, oddělené přístupové údaje.

VÁŽENÍ RODIČE, PROSÍME, NEPOSKYTUJTE SVÉ PŘIHLAŠOVACÍ ÚDAJE Z BEZPEČNOSTNÍCH DŮVODŮ DĚTEM, ANI NIKOMU JINÉMU. NEPOUŽÍVEJTE PRO VSTUP DO APLIKACE PŘÍSTUPOVÉ ÚDAJE DĚTÍ.

Rodičovský přístup má vyšší kompetence a bude sloužit například i k omlouvání žáků, případně i pro další komunikaci se školou, jejíž součástí mohou být informace určené výhradně rodičům.

V případě ztráty těchto údajů je můžete získat přes odkaz zapomenuté heslo na přihlašovací stránce, nebo kontaktujte svého třídního učitele, který vás informuje o dalším postupu.

# Hlavní výhody elektronické žákovské knížky

- Elektronická žákovská knížka je systém, který vám umožňuje 24 hodin denně, 7 dní v týdnu získávat prostřednictvím internetové sítě informace o studiu Vašeho dítěte.
- Tímto informačním kanálem škola prokazatelným způsobem oznamuje změny v rozvrhu a vzdělávací akce mimo budovu školy.
- Máte okamžitý přehled o klasifikaci a chování Vašeho dítěte (známky, aktuální rozvrh, plánované akce, zprávy od třídního učitele nebo ostatních vyučujících).
- Jednoduše omlouváte Vaše dítě z výuky v souladu s podmínkami stanovenými ve školním řádu školy.
- Odpadá časté úmyslné či neúmyslné zapomínání a ztráta papírové žákovské knížky. Během hodiny také odpadá zdržování se zápisy do papírové ŽK.

WEBOVÁ APLIKACE BĚŽÍ NA SERVERECH SPOLEČNOSTI BAKALÁŘI.CZ. SYSTÉM JE CERTIFIKOVÁN A VYHOVUJE ZÁKONU O OCHRANĚ OSOBNÍCH DAT, NAŘÍZENÍ EU Č. 679/2016, KTERÉ ROZŠIŘUJE PRÁVA FYZICKÝCH OSOB V OBLASTI OCHRANY OSOBNÍCH ÚDAJŮ.

K přístupu do systému potřebujete jakýkoliv počítač či jiné medium s připojením na internet.

# ČÁSTI WEBOVÉ APLIKACE BAKALÁŘI

- Úvod úvodní stránka se základním přehledem
- **Osobní údaje** dle výběru, rodiče mohou kontrolovat, zda škola eviduje správné údaje (telefony, adresy apod.).
- Klasifikace
  - Pololetní klasifikace kompletní pololetní klasifikace ve všech ročnících od počátku studia
  - Průběžná klasifikace přehled všech průběžně zadaných známek lze volit, zda zobrazovat i témata, váhy známek, poznámky, průměr apod.
  - Výchovná opatření přehled třídních důtek, pochval atd. za aktuální pololetí nebo za celé studium.
- Výuka
  - Rozvrh tabulka rozvrhu, a to buď stálý rozvrh, nebo aktuální rozvrh včetně změn daných suplováním
  - Suplování přehledné změny ve výuce
  - Přehled předmětů seznam předmětů s učiteli, kteří daný předmět žáka vyučují
  - Přehled výuky informace z třídní knihy o probíraném učivu.
- Plán akcí
- **Průběžná absence** průběžná i v jednotlivých předmětech dle třídní knihy.
- Ankety sloužící pro dotazníkové šetření v rámci školy nebo např. pro výběr volitelných předmětů.
- Komunikační systém školy (KOMENS) modul pro komunikaci mezi ředitelstvím, učiteli, rodiči, případně žáky (omluvenky, akce atd.).
- Dokumenty, Poradna, GDPR
- Nástroje pro základní změnu nastavení nebo spojení účtů.

# PŘÍSTUP DO WEBOVÉ APLIKACE A RYCHLÝ NÁVOD K POUŽÍVÁNÍ

Vstup do systému je přes <u>https://zsressl.bakalari.cz</u> nebo ikonu systému bakaláři na webových stránkách školy.

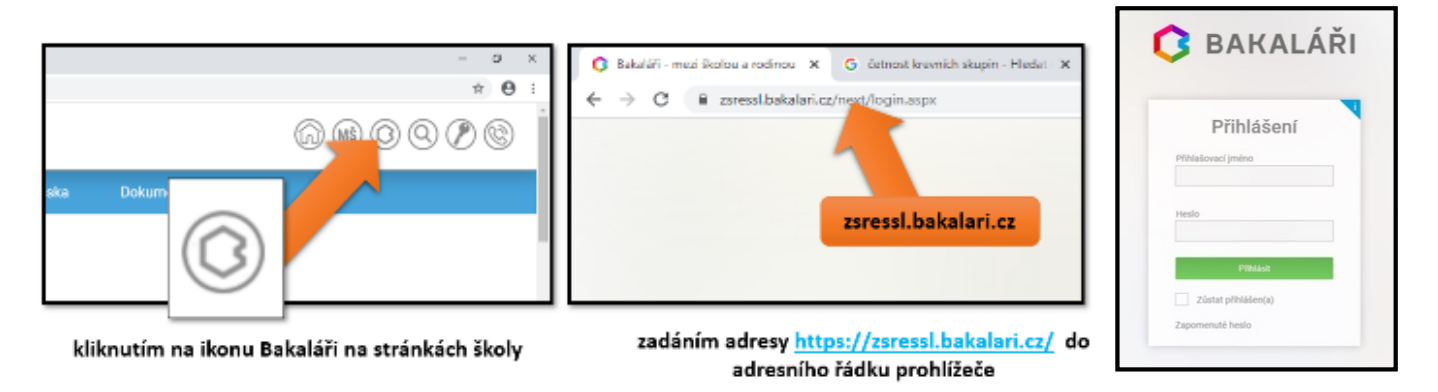

Budete přesměrováni na přihlašovací stránku aplikace, kde vyplníte přihlašovací jméno a heslo a kliknete na "Přihlásit".

Po úspěšném přihlášení se Vám zobrazí **úvodní strana**. V pravém horním rohu je informace, že jste přihlášeni do složky žáka jako rodič. Úvodní stránka obsahuje upozornění na nové známky, suplování, rozvrh, nejbližší akce školy nebo třídy nebo informace o posledním přihlášení.

| BAKALÁŘI     | 📓   12<br>N1 |                      |                  |                   |       | Ģ                   | <b>Jan Novák</b><br>rodič |
|--------------|--------------|----------------------|------------------|-------------------|-------|---------------------|---------------------------|
| Můj přehled  |              | Rozyrh hodin ····    | Oznámení         | Plán akcí         |       | Suplování           |                           |
| , Karta žáka |              |                      |                  |                   |       |                     |                           |
| Osobní údaje |              |                      |                  | 27 28 29 30 31    | 1 2   |                     |                           |
| Klasifikace  |              |                      |                  | 3 4 5 6 7         | 8 9   |                     |                           |
| Výuka        |              | Tento den není výuka | Žádné aktuality. | 10 11 12 13 14    | 15 16 | Zádné suplování nen | alezeno.                  |
| Plán akcí    |              |                      |                  | 17 18 19 20 21    | 22 23 |                     |                           |
| Komens       |              |                      |                  | <b>31</b> 1 2 3 4 | 5 6   |                     |                           |
| Dokumenty    |              |                      |                  |                   |       |                     |                           |
| Poradna      |              |                      |                  |                   |       |                     |                           |
| GDPR         |              |                      |                  |                   |       |                     |                           |
| Platby       |              |                      |                  |                   |       |                     |                           |
| Nástroje     |              |                      |                  |                   |       |                     |                           |
| 0 aplikaci   |              |                      |                  |                   |       |                     |                           |

### Osobní údaje

Tato stránka je zobrazena pouze rodiči a konkrétnímu žákovi. Rodič může zkontrolovat správnost údajů o žákovi evidovaných ve školní matrice. Údaje nemůže rodič v aplikaci měnit. V případě neaktuálnosti osobních údajů kontaktujte třídního učitele.

# Klasifikace

Rodiče i žáci mohou sledovat zadanou průběžnou klasifikaci. Na úvodní stránce se zobrazí počet nových známek. Podrobné informace o průběžné klasifikaci si zobrazíte kliknutím na tento červený text nebo v hlavní nabídce vyberete Klasifikace a Průběžná klasifikace. Po zobrazení přehledu známek si můžete

nastavit v pravém horním rohu zobrazení známek v předmětu nebo chronologicky. Při kliknutí na znaménko + se zobrazí podrobnosti ke známce. U symbolu filtru můžete získat přehled za určitá nebo vámi zvolená období. Každé známce je přidělena tzv. váha (důležitost - malé číslo, které se zobrazuje pod známkou). Čísly 1-10 přidělí učitel známce závažnost v celkové klasifikaci (čím větší číslo, tím důležitější známka). Váha se promítá i do celkového průměru. **Při tvorbě souhrnné klasifikace učitel k váze jednotlivých známek a průměru přihlíží, konečná klasifikace je ale v jeho kompetenci (není povinen striktně respektovat pravidla matematického zaokrouhlování).** Výsledný průměr pro pololetní a závěrečnou klasifikaci je tedy orientační a o výsledné známce rozhoduje učitel.

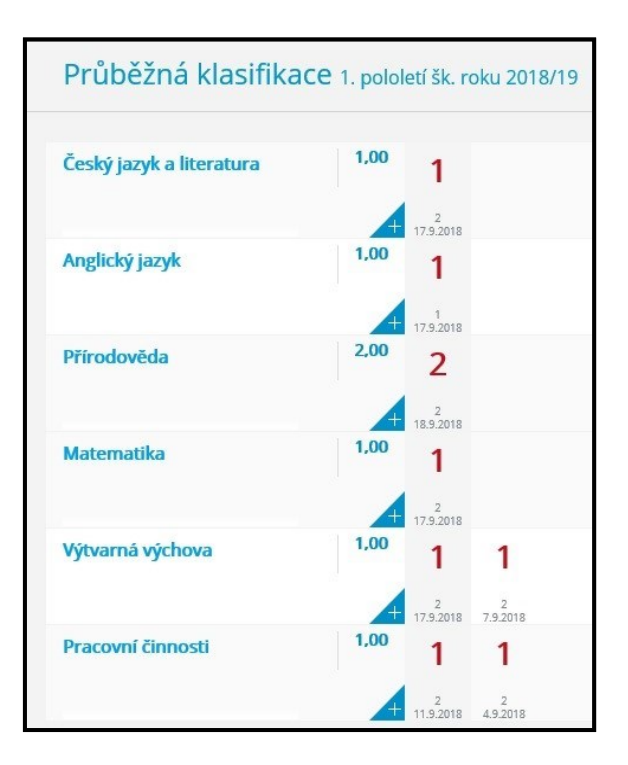

| Průběžná klasifik        | ace 1. polo | vletí šk. roku 2018  | 3/19 |             |   |               |                                                   |
|--------------------------|-------------|----------------------|------|-------------|---|---------------|---------------------------------------------------|
| Předmět                  | Hodnocení   | Titulek              | Váha |             |   | OdhlásitDatum | Téma                                              |
| Přírodověda              | 2           | Test                 | 2    | známka v. 2 | 2 | 18.9.2018     | Živá a neživá příroda                             |
| Anglický jazyk           | 1           | Zkoušení             | 1    | známka v. 1 | 1 | 17.9.2018     | Spelling                                          |
| Výtvarná výchova         | 1           | Kombinace technik    | 2    | známka v. 2 | 2 | 17.9.2018     | Slunce                                            |
| Matematika               | 1           | Zkoušení             | 2    | známka v. 2 | 2 | 17.9.2018     |                                                   |
| Český jazyk a literatura | 1           | Diktát               | 2    | známka v. 2 | 2 | 17.9.2018     | Velká písmena, párové souhl. tvrdé a měkké souhl. |
| Pracovní činnosti        | 1           | Pěstitelské činnosti | 2    | známka v. 2 | 2 | 11.9.2018     | Péče o pokojové rostliny, přesazování             |
| Výtvarná výchova         | 1           | Malba                | 2    | známka v. 2 | 2 | 7.9.2018      | Vzpomínka na léto                                 |
| Pracovní činnosti        | 1           | Skládání             | 2    | známka v. 2 | 2 | 4.9.2018      | Příšerka                                          |

Tímto informačním kanálem škola prokazatelným způsobem oznamuje průběžné hodnocení žáka. Je tedy v zájmu žáka i zákonného zástupce stránky pravidelně kontrolovat.

#### Výuka

Zde můžete sledovat rozvrh, suplování, nebo přehled výuky (zápisy v třídní knize o probíraném učivu)… V pravém horním rohu si volíte sledované období, předmět apod. dle charakteru obsahu.

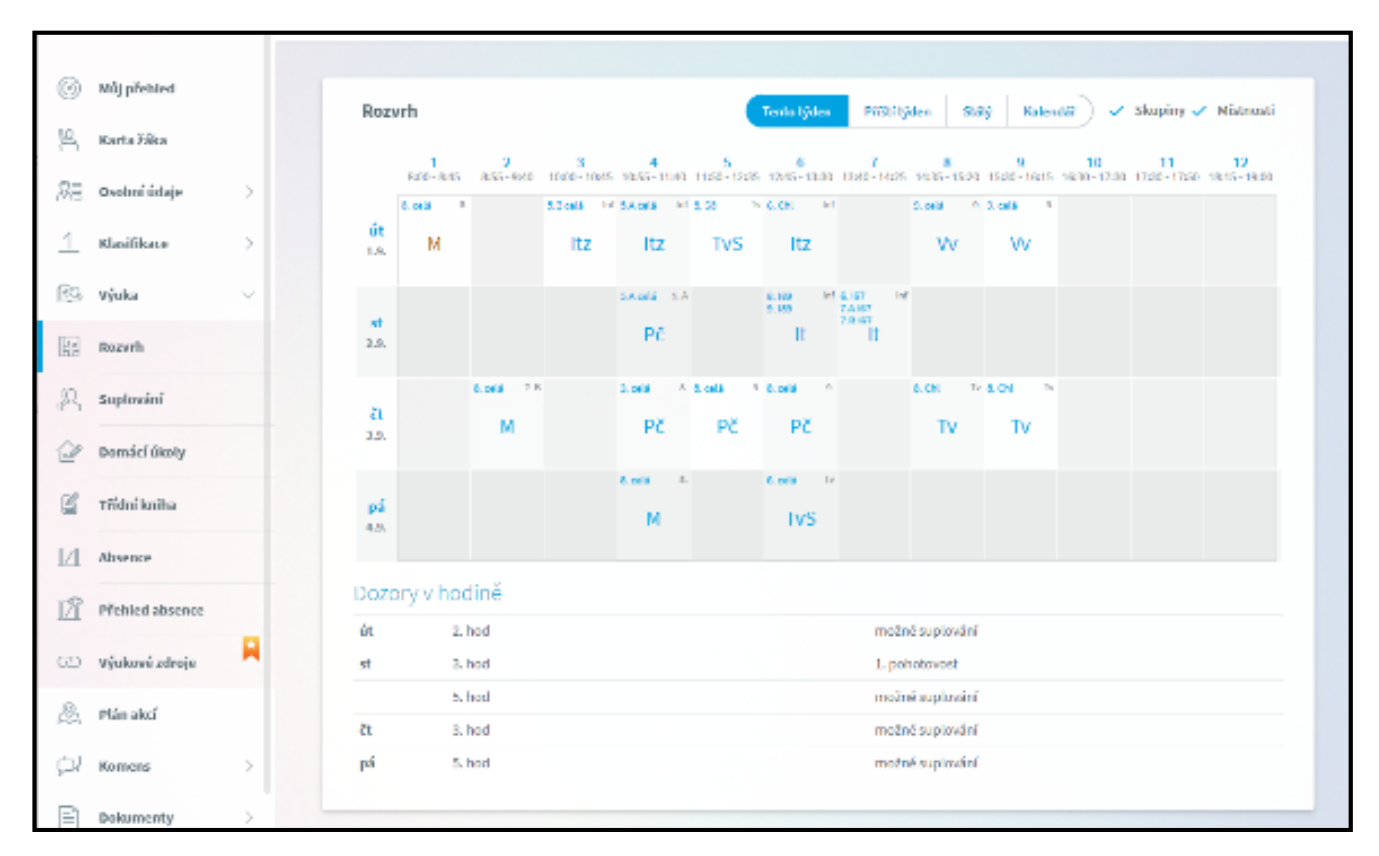

Tímto informačním kanálem škola prokazatelným způsobem oznamuje změny v rozvrhu a vzdělávací akce mimo budovu školy. Je tedy v zájmu žáka i zákonného zástupce stránky pravidelně kontrolovat.

Tento způsob nahrazuje původní tištěné změny rozvrhu potvrzované zákonnými zástupci, které již nadále nebudou používány.

#### Plán akcí

Zde je k dispozici plán akcí školy. Nahoře lze nastavit, o jaké akce jde (jen třídní, vše apod.) V pravém horním roku si lze nastavit, v jakém období.

| Ø                | Můj přehled        |   | Plán                       | akcí – 1.2.2021 - 30.6.2021                                            |                                                | Tý |
|------------------|--------------------|---|----------------------------|------------------------------------------------------------------------|------------------------------------------------|----|
| 19               | Karta žáka         |   | 2 ==                       | E ⊥ ↓                                                                  |                                                |    |
|                  | Osobní údaje       | > | 24.6.<br>pondělí<br>Jan    | <sup>A</sup> beseda<br>08:00 - 09:40 Beseda o škodlivosti kouření<br>> | <b>beseda</b><br>24.6. (pondělí) 08:00 - 09:40 |    |
| 1                | Klasifikace        | > | 25.6.<br>úterý<br>Ivan     | exkurze<br>Exkurze IQ Park Liberec                                     | Moje událost<br>Beseda o škodlivosti kouření   |    |
| <u>89</u><br>.0, | Výuka<br>Plán akcí | > | 26.6.<br>středa<br>Adriana | soutěž<br>Krajské kolo přeboru škol v šachu                            | Místo<br>stud                                  |    |
| 12               |                    |   |                            |                                                                        |                                                |    |

#### Průběžná absence

Zde máte přehled průběžné absence ve výuce (obecně pro určité období, které si lze vybrat v pravém horním rohu z nabídky), nebo přehled absence v jednotlivých předmětech v procentech (opět si lze vybrat v pravém horním rohu období). Klíčová (pro možnosti hodnocení v daném předmětu dle školního řádu) je absence za pololetí - tedy za hodnotící období. V jejím průběhu však může dojít ke změnám v propočtu díky možnému "odpadnutí" hodiny vzhledem k nějaké akci nebo mimořádné změně hodiny.

### Ankety

Využívají se v průběhu roku např. pro výběr volitelného předmětu apod.

#### Komens

Jedná se o systém pro oficiální komunikaci mezi školou a rodiči. Zde zasíláte omluvenky absence, zprávy učitelům, učitel informuje o aktualitách k provozu školy. Na rozdíl od e-mailové komunikace zaručuje Komens bezpečné doručení zpráv, snadnou kontrolu přečtení zpráv a jejich archivaci.

#### Poslat zprávu - zasílání zpráv učiteli

- 1. Klikněte na "Poslat zprávu".
- 2. Vyberte typ zprávy Obecná zpráva.
- 3. Můžete vybrat učitele, kterého chcete kontaktovat, případně vedení školy.
- 4. Napište zprávu (např. Syn je nemocný, přijde asi příští pondělí.)
- 5. Můžete žádat potvrzení zprávy.
- 6. Klikněte na "Odeslat".
- 7. Zpráva bude odeslána příslušnému učiteli.

| Тур  | Omluvení absence 🗸 🗸 |   |   |   |   |   |   |                  |       |       |     |
|------|----------------------|---|---|---|---|---|---|------------------|-------|-------|-----|
| Komu | učitel               |   |   |   |   |   |   | Čurdová Eva Mgr. |       |       |     |
|      |                      |   |   |   |   |   |   | $\overline{}$    | s pot | vrzer | nim |
| 4    | ø                    | В | I | U | Α | ~ | đ | X                | ũ     |       | e   |

#### Poslat zprávu - omlouvání absence

Slouží k informování učitele v případě absence žáka.

- 1. Klikněte na "Poslat zprávu".
- 2. Vyberte typ zprávy Omluvení absence.
- 3. Napište důvod a předpokládanou délku absence.
- 4. Klikněte na "Odeslat".
- 5. Zpráva bude odeslána třídnímu učiteli.

Omluvenku je třeba zaslat nejdéle do 72 hodin od počátku nepřítomnosti! Viz školní řád. Upozorňujeme, že dle školského zákona je nutné vždy uvést důvody nepřítomnosti.

Po příchodu do školy žák předloží třídnímu učiteli omluvenku v omluvném listu.

# Přijaté zprávy

V levé části se zobrazí se přehled přijatých zpráv od učitelů. V pravé části detail jednotlivé vybrané zprávy. Odesílatel může požadovat potvrzení, že jste zprávu četli. Proto je nutné kliknout na zprávu vlevo, aby se zobrazil detail zprávy, a následně jste mohli přečtení potvrdit. Tímto učiteli prokazatelně potvrdíte seznámení se s obsahem sdělení – nahrazuje Váš podpis v papírové ŽK. Potvrzovací tlačítko je v podobě tzv. fajfky ve čtverečku. Na zprávu samozřejmě můžete odpovědět (tlačítkem pružné šipky vlevo).

## Odeslané zprávy

Zprávy jsou v systému archivovány - zde naleznete přehled Vašich odeslaných zpráv.

### Nástěnka

Slouží jako informační pomůcka, doplňuje přehledně zprávy týkající se třídy, akcí apod. Záleží na jednotlivých vyučujících, zda ji používají souběžně se zasíláním zpráv.

## Mobilní aplikace

Pro základní ověření nových známek či zpráv lze využít i aplikace pro mobilní zařízení s operačním systémem Android či iOS. Upozorňujeme však, že mobilní aplikace nemusejí obsahovat všechny výše uvedené části systému. Mohou obsahovat pouze základní moduly (výuka, klasifikace, Komens). Výrobci mobilních aplikací negarantují plnou funkčnost všech modulů, které jsou přístupné přes webovou aplikaci.

# Propojení účtů

Pokud máte v naší škole více dětí, můžete si jejich účty propojit. Nástroje  $\rightarrow$  Spojení účtů  $\rightarrow$  Spojit s dalším účtem  $\rightarrow$  zadáte přihlašovací jméno a heslo dalšího účtu.

# Po ukončení práce ve webové aplikaci se nezapomeňte odhlásit!

Protože řešení omluvenek a předávání důležitých informací probíhá elektronicky, je třeba, aby přístupové heslo sloužilo pouze pro zákonné zástupce. Zákonný zástupce je zodpovědný za případné zneužití svých přihlašovacích údajů. Žáci mají své vlastní heslo.

VÁŽENÍ RODIČE, PROSÍME, NEPOSKYTUJTE SVÉ PŘIHLAŠOVACÍ ÚDAJE Z BEZPEČNOSTNÍCH DŮVODŮ DĚTEM, ANI NIKOMU JINÉMU. NEPOUŽÍVEJTE PRO VSTUP DO APLIKACE PŘÍSTUPOVÉ ÚDAJE DĚTÍ.

Je třeba upozornit, že jsme na začátku a všichni, tedy jak učitelé, tak i žáci a rodiče, se budeme učit se systémem Bakaláři pracovat, poznávat jeho možnosti a výhody.

Vaše ZŠ Resslova